# **Speedware Bookings**

En liste af arrangementer oprettet som bookings i Speedadmin.

Mulighed for tagging og filtrering heraf. Filtrering på lokaler, publicerings- og bookingtyper. Opsætning af listens udseende og detaljevisning for det enkelte arrangement.

| Speedware Bookings                                                                                                    |                                                                                                    |
|----------------------------------------------------------------------------------------------------|----------------------------------------------------------------------------------------------------|
| Rooms                                                                                                    |                                                                                                    |
| (Addington Valley Acade<br>(Aerodrome Primary Aca<br>(Al-Khair School)<br>(All Saints CofE Primary<br>(Applegarth Academy)<br>(Archbishop Tenison's Co | emy) •   ademy) Filter på hvilke lokaler der skal vises arrangementer   School) for på siden. Ingen valgt = alle.   ofE High School) • |
| Publishing Types                                                                                                    |                                                                                                    |
| Homepage                                                                                                    |                                                                                                    |
| School login<br>Student startpage<br>Superuser startpage<br>Teacher startpage                                                                          | Filter på hvilken publiceringstype der skal vises på<br>siden.                                                                         |
| Booking Types                                                                                                    |                                                                                                    |
| Concert                                                                                                    |                                                                                                    |
| CPD<br>CSMA<br>Meeting                                                                                                    | Filter på hvilken bookingtype der skal vises på siden.                                                                                 |
| Render Tag List                                                                                                    | Hvis der vælges flere bookingtyper kan der laves klikbare tags så man<br>som bruger frontend kan filtrere listen efter tags            |
| Expand To Full List                                                                                                    | Skal vælges for at få alle arrangementer med. Sættes den ikke vil<br>arrangementer der gentages ikke komme med.                        |
| Page Size                                                                                                    | Hvor mange Bookings f.eks. pods skal<br>vises på siden                                                                                 |
| Items Pr Row                                                                                                    |                                                                                                    |
| 4 pr. Row                                                                                                    | række                                                                                                    |
| Hide Paging                                                                                                    | Hvis der er flere bookinger i listen end tallet i feltet "Page Size", så bliver                                                        |
|                                                                                                    | listen deit op i fiere sider der kan bladres igennem                                                                                   |
| Default Image                                                                                                    | Hvis der ikke er et billede til bookingen i SpeedAdmin, er det det                                                                     |

default billede, der bliver indsat her, der bliver vist

#### Speedware Bookings

List View Type

Pods

List Item Text-Image Position

Below

Text Alignment

Align Left

**Teaser Length** 

Link To List

Tilføj

**Crop For List Images** 

1:1 Square

**Content Color Name List** 

**Button Color Name List** 

Additional Css Classes List

makeEqual reset-bottom-margin

Link To Detail

Tilføj

**Crop For Detail Images** 

1:1 Square

**Content Color Name Detail** 

**Button Color Name Detail** 

Additional Css Classes Detail

**Booking Archive** 

**x** 

Hvilken type liste skal vises? Vi bruger Pods som standart. Der er også mulighed for Small, Medium, Large og de kan defineres af kunden.

Hvor teksten skal placeres i forhold til billedet i listen

 $\sim$ 

Hvordan teksten skal placeres. Centreret, venstre- eller højrejusteret

Hvor mange ord fra beskrivelsen skal med ud på siden. Tomt = ingen

Den side der skal linkes tilbage til efter detaljevisning. Hvis den er tom = den side man er på. Beskæring af billede i listen

Baggrundsfarve på de enkelte list items (Bookings)

Farven på "Læs mere" knappen

### Alle Pods har samme højde

Anvendes hvis detaljevisningen ikke skal være i samme rude som listen, altså på en ny side

Beskæring af billede på detaljevisning

Baggrundsfarve på detaljevisning. for at matche komponentens baggrundsfarve

Bruges meget sjældent

Bruges meget sjældent

Vælges hvis listen på siden skal være en arkiv-side. Dvs. så vises kun bookings et år tilbage fra dags dato (ikke fremtidige).

## Ovenstående giver en visning f.eks. således;

#### FILTRER PÅ KATEGORIER

BGK-ARRANGEMENT FORESTILLING KONCERT MGK-ARRANGEMENT TALENTAKADEMI-ARRANGEMENT TGK-ARRANGEMENT

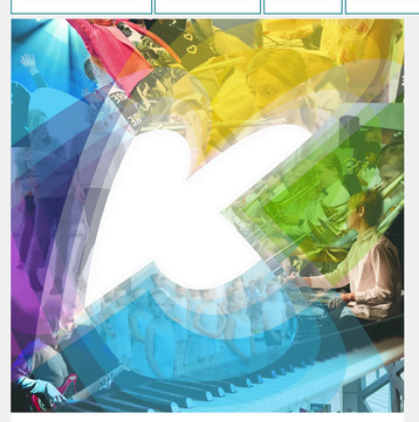

23-04-2024 KL. 17:00 FORÅRSKONCERT PÅ KLOSTERMARKSSKOLEN

LÆS MERE

24-04-2024 KL. 17:00 FORÅRSKONCERT PÅ KLOSTERMARKSSKOLEN

LÆS MERE

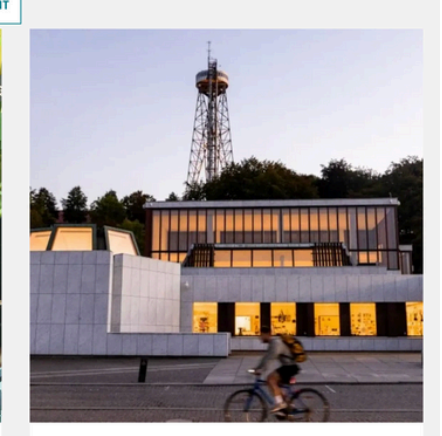

01-05-2024 KL. 18:45 FORÅRSKONCERT PÅ KUNSTEN MED AALBORG CONCERTBAND & ASPIRANTORKESTERET

LÆS MERE

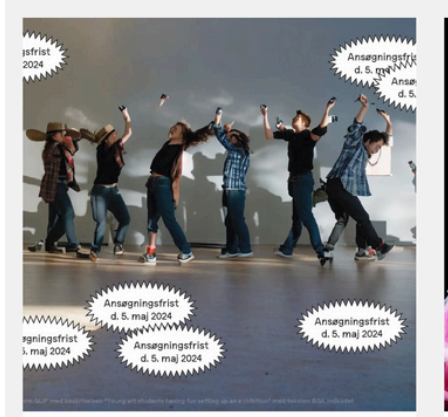

05-05-2024 KL. 00:00 BGK ANSØGNINGSFRIST 2024

LÆS MERE

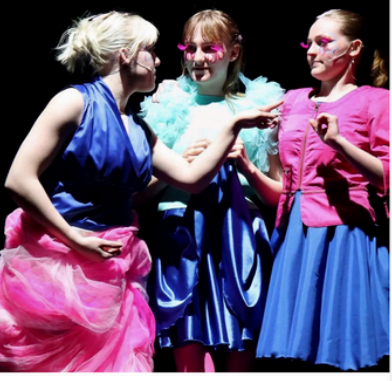

05-05-2024 KL. 09:00 OPTAGELSESPRØVE TIL TGK

LÆS MERE

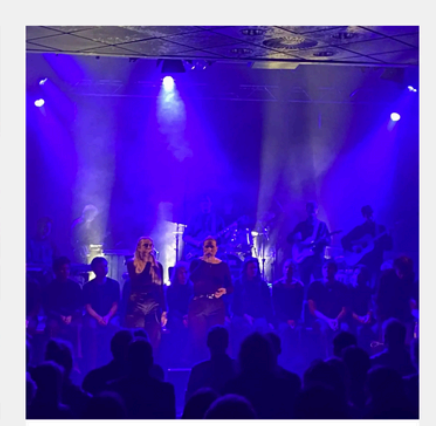

14-05-2024 KL. 17:00 RYTMISK MGK FESTIVAL "UPSURGE" PÅ STUDENTERHUSET

LÆS MERE

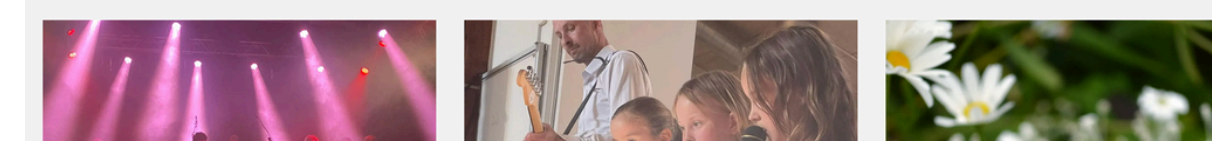